# How To:

# Set Up Email in Windows 8 Mail

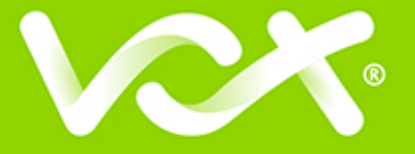

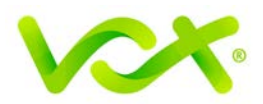

## Contents

| Introduction                   | 2 |
|--------------------------------|---|
| Setting up Email for Windows 8 | 2 |

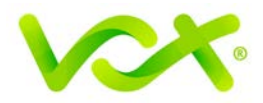

#### Introduction

This guide takes you step-by-step through the process of setting up a new email account in Windows 8 Mail.

Note: This guide defaults to IMAP and No SSL.

### **Setting up Email for Windows 8**

1. Search for Mail and launch the Mail app.

| Apps Results for "mail" | Search     |     |
|-------------------------|------------|-----|
| Mail                    | mail       | × 🔎 |
|                         | Apps       | 1   |
|                         | C Settings | 0   |
|                         | Files      |     |
|                         | Mai 🖂      |     |
|                         | Finance    |     |

2. Select **View all in Settings** from the bottom left of the screen.

| Add yo     | our email accounts   |
|------------|----------------------|
|            | Hotmail              |
| 02         | Outlook              |
| g          | Google               |
| <b>Ø</b> ! | Yahoo!               |
| Ô          | View all in Settings |

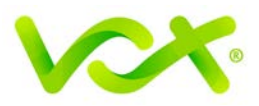

3. Select Other Account

| ۲                  | Add an account 🖂                             |
|--------------------|----------------------------------------------|
| 2                  | Hotmail<br>Hotmail.com, Live.com, MSN        |
| 0                  | Outlook<br>Exchange, Office 365, Outlook.com |
| 8                  | Google<br>Connect                            |
| $\bigtriangledown$ | Other Account<br>Connect                     |

- 4. Select Show more details.
- 5. Add your information as follows:

| Add your Other account                                        |        |
|---------------------------------------------------------------|--------|
| Enter the information below to connect to your Other account. |        |
| Email address                                                 |        |
| name@example.com                                              |        |
| Password                                                      |        |
| •••••                                                         |        |
| Show more details                                             |        |
|                                                               |        |
| Connect                                                       | Cancel |

- Username is the full email address
- Password

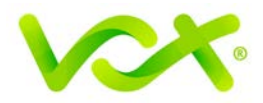

- Incoming (IMAP) email server starts with "mail." and your domain name.
  - ° Port is 143
  - ° SSL Checkbox is not ticked
- Outgoing (SMTP) email server starts with "smtp." and your domain name
  - **Port** is 587
  - ° SSL Checkbox is **not** ticked
- The last 2 checkboxes are ticked
- Click Connect.

•

| Add your Other account                                        | $\searrow$ |
|---------------------------------------------------------------|------------|
| Enter the information below to connect to your Other account. |            |
| Email address                                                 |            |
| name@example.com                                              |            |
| Username                                                      |            |
| name@example.com                                              |            |
| Password                                                      |            |
| •••••                                                         |            |
| Incoming (IMAP) email server                                  | Port       |
| mail.example.com X                                            | 143        |
| Incoming server requires SSL                                  |            |
| Outgoing (SMTP) email server                                  | Port       |
| smtp.example.com                                              | 587        |
| Outgoing server requires SSL                                  |            |
| ✓ Outgoing server requires authentication                     |            |
| Use the same username and password to send and receive email  |            |
| Show fewer details                                            |            |
| Connect                                                       | Cancel     |

Congratulations! You have completed your account setup. Your email is set up and ready to send and receive mail.